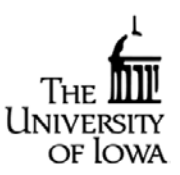

Sort out employees with Non Benefit Earning Appointments from all reports.

### **Employee ETR Detail -** Employee time record information by employee.

**What is this report?** Individual employee leave report noting date and hours absent, type of absence by code, for the period of the most recent ETR and to the earlier of 1999 or their start date of employment.

**When would I use this report?** To see a quick overview of an individual employee's absence. This report does not give the day of absence, it gives the date.

#### How do I find this report?

- Log into Employee Self Service
- Click on the Administration tab
- Under Data Access click HR Reports
- Click on Leave Reports then Employee ETR Detail
- Under <u>Select Criteria</u>, enter search criteria, and under <u>Choose Format</u>, select Excel Format (best option to sort/analyze data)
- Click Continue
- Open file in Excel workbook, click yes if prompted when opening file.

| X 🚽 🤊 - (* -                             | 🔔 🖛 🐘 🔹  |                       |               |          |          |             |            |           |      | response (4) | - Micros    | soft Excel  |          |         |            |           |          |          |          |            |
|------------------------------------------|----------|-----------------------|---------------|----------|----------|-------------|------------|-----------|------|--------------|-------------|-------------|----------|---------|------------|-----------|----------|----------|----------|------------|
| File Home                                | Insert I | Page Layout           | Formulas      | Data Rev | iew Viev | w Acro      | bat        |           |      |              |             |             |          |         |            |           |          |          |          |            |
| Cut                                      | Calibr   |                       | - 11 - A A    |          | ■   ≫~   | <b>Wrap</b> | Text       | General   |      | -            |             | Accent5     | Accent   | t6      | Comma      | Co        | mma [0]  |          |          | * 📋        |
| Paste                                    | B J      | <u>u</u> -   <u>e</u> | g •   🎂 • 🛕 · |          | 🛊 🛊      | Merg        | e & Center | - \$ - %  | ,    | Condition    | al Forma    | at Currency | Currer   | ncy [0] | ] Percent  | L         |          | <b>T</b> | Insert D | elete Form |
| Clipboard                                | G        | Font                  |               | Ga       | Alignm   | ient        |            | G Nu      | mber | G            | ) * as labi | le *        | St       | tyles   |            |           |          |          |          | Cells      |
| 16                                       | - 6      | f <sub>x</sub>        | "00000000"    |          |          |             |            |           |      |              |             |             |          | -       |            |           |          |          |          |            |
| Α                                        | В        | с                     | D             | F        | F        | G           | н          | 1         | 1    | к            | 1           | м           | N        | 0       | P O        | R         | s        | т        |          | u          |
|                                          |          |                       |               |          |          |             |            |           |      |              |             |             |          |         |            |           |          |          |          |            |
| 1. 1. 1. 1. 1. 1. 1. 1. 1. 1. 1. 1. 1. 1 | DECN     | -                     |               | UL_FUND_ | UI_ORG_  | UL DEDT     | UI_SUB_    | UI_GRANT_ |      |              | UI_DP_      | -           | UI_COST_ |         |            | EARNINGS_ |          | PROC_    |          | MOUNT      |
| 2 Employee Nam                           | RECING   |                       | PAY_END_D1    | CODE     |          | 0215        | DEPT       | PROG      | 0000 | 01_0_ACC1    | ACCI        |             |          | 24      | 100KS CODE | CODE      | PROC_DI  | CODE     | PAY_A    | MOUNT      |
| 3 Employee Nam                           | ne       | 1 10#                 | 06/30/2013    | 000      | 05       | 0315        | 00000      | 00000000  | 0000 | 000          | 00000       | 00          | 0000     | 24      | 8 01       |           |          | 0        |          |            |
| employee num                             |          | 101                   | 00,00,2010    | 000      | 00       | 0010        | 00000      | 00000000  | 0000 | 000          | 00000       |             | 0000     |         | 001        |           | 06/27/20 |          |          |            |
| 4 Employee Nam                           | ne       | 1 ID #                | 05/31/2013    | 000      | 05       | 0315        | 00000      | 00000000  | 0000 | 000          | 00000       | 00          | 0000     | 24      | 8 01       |           | 13       | 0        |          | 0          |
|                                          |          |                       |               |          |          |             |            |           |      |              |             |             |          |         |            |           | 06/27/20 |          |          |            |
| 5 Employee Nam                           | ne       | 1 ID #                | 05/31/2013    | 000      | 05       | 0315        | 00000      | 00000000  | 0000 | 000          | 00000       | 00          | 0000     | 23      | 8 01       |           | 13       | 0        |          | 0          |
|                                          |          |                       |               |          |          |             |            |           |      |              |             |             |          |         |            |           | 06/27/20 |          |          |            |
| 6 Employee Nam                           | ne       | 1 ID #                | 05/31/2013    | 000      | 05       | 0315        | 00000      | 00000000  | 0000 | 000          | 00000       | 00          | 0000     | 22      | 8 01       |           | 13       | 0        | <u> </u> | 0          |
|                                          |          |                       | ( (           |          |          |             |            |           |      |              |             |             |          |         |            |           | 06/27/20 | -        |          | -          |
| 7 Employee Nam                           | ne       | 110#                  | 05/31/2013    | 000      | 05       | 0315        | 00000      | 0000000   | 0000 | 000          | 00000       | 00          | 0000     | 21      | 8 01       |           | 13       | -        | <u> </u> |            |
| 8 Employee Nam                           | ne       | 1 ID #                | 05/31/2013    | 000      | 05       | 0315        | 00000      | 00000000  | 0000 | 000          | 00000       | 00          | 0000     | 20      | 8 01       |           | 13       | 0        |          | 0          |
| e inprojection                           |          |                       | 00,02,2020    |          |          |             |            |           |      |              |             |             |          |         |            |           | 06/27/20 | -        |          |            |
| 9 Employee Nam                           | ne       | 1 ID #                | 05/31/2013    | 000      | 05       | 0315        | 00000      | 00000000  | 0000 | 000          | 00000       | 00          | 0000     | 17      | 8 01       |           | 13       | 0        |          | 0          |
|                                          |          |                       |               |          |          |             |            |           |      |              |             |             |          |         |            |           | 06/27/20 |          |          |            |
| 10 Employee Nam                          | ne       | 1 ID #                | 05/31/2013    | 000      | 05       | 0315        | 00000      | 00000000  | 0000 | 000          | 00000       | 00          | 0000     | 16      | 8 01       |           | 13       | 0        |          | 0          |
|                                          |          |                       |               |          |          |             |            |           |      |              |             |             |          |         |            |           | 06/27/20 |          |          |            |
| 11 Employee Nam                          | ne       | 1 ID #                | 05/31/2013    | 000      | 05       | 0315        | 00000      | 00000000  | 0000 | 000          | 00000       | 00          | 0000     | 15      | 8 01       |           | 13       | 0        | <u> </u> | 0          |
| 10 Employee New                          |          | 1 10 #                | 05 (21 (2012  | 000      | 05       | 0215        | 00000      | 00000000  | 0000 | 000          | 00000       | 00          | 0000     | 14      | 0 01       |           | 06/27/20 |          |          |            |
| 12 Employee Nam                          | ne       | 110#                  | 05/31/2013    | 000      | 05       | 0315        | 00000      | 00000000  | 0000 | 000          | 00000       | 00          | 0000     | 14      | 8 01       |           | 13       | 0        |          | 0          |
| 13 Employee Nam                          | ne       | 1 ID #                | 05/31/2013    | 000      | 05       | 0315        | 00000      | 00000000  | 0000 | 000          | 00000       | 00          | 0000     | 13      | 8 01       |           | 13       | 0        |          | 0          |
|                                          |          |                       |               |          |          |             |            |           |      |              |             |             |          |         |            |           | 05/29/20 |          |          |            |
| 14 Employee Nam                          | ne       | 1 ID #                | 04/30/2013    | 000      | 05       | 0315        | 00000      | 00000000  | 0000 | 000          | 00000       | 00          | 0000     | 26      | 4 01       |           | 13       | 0        |          | 0          |
|                                          |          |                       |               |          |          |             |            |           |      |              |             |             |          |         |            |           | 05/29/20 |          |          |            |
| 15 Employee Nam                          | ne       | 1 ID #                | 04/30/2013    | 000      | 05       | 0315        | 00000      | 00000000  | 0000 | 000          | 00000       | 00          | 0000     | 19      | 4 01       |           | 13       | 0        |          | 0          |
|                                          |          |                       |               |          |          |             |            |           |      |              |             |             |          |         |            |           | 05/29/20 | _        |          | -          |
| 16 Employee Nam                          | ne       | 110#                  | 04/30/2013    | 000      | 05       | 0315        | 00000      | 00000000  | 0000 | 000          | 00000       | 00          | 0000     | 12      | 4 01       |           | 13       | 0        | <u> </u> | 0          |
| 17 Employee Nam                          |          | 1 10 #                | 04/20/2012    | 000      | 05       | 0215        | 00000      | 0000000   | 0000 | 000          | 00000       | 00          | 0000     | 5       | 8 01       |           | 12       | 0        |          | 0          |
| 17 employee Num                          |          | 101                   | 04/ 50/ 2015  | 000      | 0.5      | 0010        | 00000      | 00000000  | 0000 | 000          | 00000       |             | 0000     |         | 001        |           | 04/29/20 | Ŭ        |          |            |
| 18 Employee Nam                          | ne       | 1 ID #                | 03/31/2013    | 000      | 05       | 0315        | 00000      | 00000000  | 0000 | 000          | 00000       | 00          | 0000     | 29      | 4 01       |           | 13       | 0        |          | 0          |
|                                          |          |                       |               |          |          |             |            |           |      |              |             |             |          |         |            |           | 04/29/20 |          |          |            |
| 19 Employee Nam                          | ne       | 1 ID #                | 03/31/2013    | 000      | 05       | 0315        | 00000      | 00000000  | 0000 | 000          | 00000       | 00          | 0000     | 22      | 4 01       |           | 13       | 0        |          | 0          |
|                                          |          |                       |               |          |          |             |            |           |      |              |             |             |          |         |            |           | 04/29/20 |          |          |            |
| 20 Employee Nam                          | ne       | 1 ID #                | 03/31/2013    | 1000     | 105      | 0315        | 00000      | 00000000  | 0000 | 1000         | 00000       | 100         | 0000     | 15      | 2 01       | 1         | 13       | 0        | 1        | 0          |

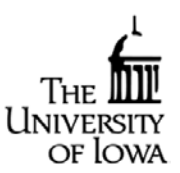

## Sort out employees with Non Benefit Earning Appointments from all reports.

#### **Employee Leave Detail -** Vacation/Sick leave detail information by employee.

**What is this report?** This report provides the hours an employee accrues and uses by employee name, # hours, code, and action date (date used/earned).

When would I use this report? When wanting to review what an employee accrues.

#### How do I find this report?

- Log into Employee Self Service
- Click on the Administration tab
- Under Data Access click HR Reports
- Click on Leave Reports then Employee Leave Detail
- Under <u>Select Criteria</u>, enter search criteria, and under <u>Choose Format</u>, select Excel Format (best option to sort/analyze data)
- Click Continue

Open file in Excel workbook, click yes if prompted when opening file.

| X 6                 | <b>9</b> 0 0 k (+       |                                                                                                    |                                                        |                           |                                    | response (5)              | Microsoft Excel      |                                   |                  |           |               |                        |                                           |                                    |
|---------------------|-------------------------|----------------------------------------------------------------------------------------------------|--------------------------------------------------------|---------------------------|------------------------------------|---------------------------|----------------------|-----------------------------------|------------------|-----------|---------------|------------------------|-------------------------------------------|------------------------------------|
| File<br>Paste<br>Ci | Home Insert Page Layout | $\begin{array}{c c} \text{Formulas} & \text{Data} & \text{Review} \\ \hline 11 & A^* A^* & = = \\ \hline 1 & A^* A^* & = \\ \hline 0 & A^* & A^* \\ \hline \vdots & = \\ \hline \end{array} \begin{array}{c} \hline \vdots & \vdots & = \\ \hline 1 & 1 \\ \hline \end{array}$ | View Acrol<br>*- 📑 Wrap<br>(C E)C 💀 Merge<br>Alignment | Text<br>e & Center +<br>G | General<br>\$ * % • 38 d<br>Number | Conditional<br>Formatting | Format<br>as Table - | Accent6<br>Currency [0]<br>Styles | Comma<br>Percent | Comma [0] | a insert<br>v | Delete Format<br>Cells | Σ AutoSum *<br>Fill *<br>∠ Clear *<br>Edi | Sort & Find &<br>Filter * Select * |
| 4                   | () • fr                 |                                                                                                    | 6                                                      |                           | r                                  |                           |                      |                                   |                  |           |               | 14                     |                                           | -                                  |
|                     | A                       | B                                                                                                    | C                                                      | D                         | E                                  | F                         | G                    | н                                 |                  | J         |               | К                      | L                                         | N -                                |
| 1                   |                         | ACTION_DATE                                                                                                    | HOURS                                                  | CODE                      | -                                  |                           |                      |                                   |                  |           |               |                        |                                           |                                    |
| 2                   | Employee Name           | 05/31/2013                                                                                                    | 4                                                      | VI                        | -                                  |                           |                      |                                   |                  |           |               |                        |                                           |                                    |
| 3                   | Employee Name           | 05/31/2013                                                                                                    | 16                                                     | VA                        | -                                  |                           |                      |                                   |                  |           |               |                        |                                           |                                    |
| 4                   | Employee Name           | 05/31/2013                                                                                                    | 12                                                     | ST                        | -                                  |                           |                      |                                   |                  |           |               |                        |                                           |                                    |
| 5                   | Employee Name           | 05/24/2013                                                                                                    | 8                                                      | 01                        | -                                  |                           |                      |                                   |                  |           |               |                        |                                           |                                    |
| 6                   | Employee Name           | 05/23/2013                                                                                                    | 8                                                      | 01                        |                                    |                           |                      |                                   |                  |           |               |                        |                                           |                                    |
| 7                   | Employee Name           | 05/22/2013                                                                                                    | 8                                                      | 01                        |                                    |                           |                      |                                   |                  |           |               |                        |                                           |                                    |
| 8                   | Employee Name           | 05/21/2013                                                                                                    | 8                                                      | 01                        |                                    |                           |                      |                                   |                  |           |               |                        |                                           |                                    |
| 9                   | Employee Name           | 05/20/2013                                                                                                    | 8                                                      | 01                        |                                    |                           |                      |                                   |                  |           |               |                        |                                           |                                    |
| 10                  | Employee Name           | 05/17/2013                                                                                                    | 8                                                      | 01                        |                                    |                           |                      |                                   |                  |           |               |                        |                                           |                                    |
| 11                  | Employee Name           | 05/16/2013                                                                                                    | 8                                                      | 01                        | ]                                  |                           |                      |                                   |                  |           |               |                        |                                           |                                    |
| 12                  | Employee Name           | 05/15/2013                                                                                                    | 8                                                      | 01                        | 1                                  |                           |                      |                                   |                  |           |               |                        |                                           |                                    |
| 13                  | Employee Name           | 05/14/2013                                                                                                    | 8                                                      | 01                        | 1                                  |                           |                      |                                   |                  |           |               |                        |                                           |                                    |
| 14                  | Employee Name           | 05/13/2013                                                                                                    | 8                                                      | 01                        | 1                                  |                           |                      |                                   |                  |           |               |                        |                                           |                                    |
| 15                  | Employee Name           | 04/30/2013                                                                                                    | 4                                                      | VT                        | 1                                  |                           |                      |                                   |                  |           |               |                        |                                           |                                    |
| 16                  | Employee Name           | 04/30/2013                                                                                                    | 16                                                     | VA                        | 1                                  |                           |                      |                                   |                  |           |               |                        |                                           |                                    |
| 17                  | Employee Name           | 04/30/2013                                                                                                    | 12                                                     | ST                        | 1                                  |                           |                      |                                   |                  |           |               |                        |                                           |                                    |
| 18                  | Employee Name           | 04/26/2013                                                                                                    | 4                                                      | 01                        | 1                                  |                           |                      |                                   |                  |           |               |                        |                                           |                                    |
| 19                  | Employee Name           | 04/19/2013                                                                                                    | 4                                                      | 01                        | 1                                  |                           |                      |                                   |                  |           |               |                        |                                           |                                    |
| 20                  | Employee Name           | 04/12/2013                                                                                                    | 4                                                      | 01                        |                                    |                           |                      |                                   |                  |           |               |                        |                                           |                                    |
| Ready               | response (5)            |                                                                                                    |                                                        |                           |                                    |                           |                      |                                   |                  |           |               |                        | I III 199% 🔿                              | • •                                |

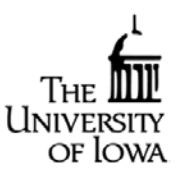

Sort out employees with Non Benefit Earning Appointments from all reports.

**Employee Vac/Sick by Dept** - List of a department's employee's used sick, vacation, family care giving leave, adoption, and FMLA for a given period of time.

**What is this report?** When wanting to review accruals of all employees in a specific org or department within a date range. Report provides a listing of employees with leave used during a specified time period. Leave is identified as Vacation, Sick, FCGL, Adoption and FMLA.

**When would I use this report?** Shows a department at a glance and who is using leave and who is not, the amount of leave used, and can be a tool to evaluate if employees are over or under using leave.

### How do I find this report?

- Log into Employee Self Service
- Click on the Administration tab
- Under Data Access click HR Reports
- Click on Leave Reports then Employee Vac/Sick by Dept
- Under <u>Select Criteria</u>, enter start/end months and Org, then under <u>Choose Format</u>, select Excel Format (best option to sort/analyze data)
- Click Continue
- Open file in Excel workbook, click yes if prompted when opening file.

| X F   | <b>9</b> · C · <u>B</u> . [- |                                                                     |             |                     |        | 17   | esponse (6) · Micr                    | osoft Excel |                  |           |      |          |   |                  |                    |                               |          |
|-------|------------------------------|---------------------------------------------------------------------|-------------|---------------------|--------|------|---------------------------------------|-------------|------------------|-----------|------|----------|---|------------------|--------------------|-------------------------------|----------|
| File  | Home Ins                     | ert Page Layout Formulas Data                                       | Review View | Acrobat             |        | _    |                                       |             |                  |           | _    | _        | _ |                  |                    | ^ <b>⊘</b> −                  | ъх       |
|       | 🔏 Cut                        | Calibri * 11 * A A                                                  | = =   >     | Wrap Text Ge        | neral  | *    |                                       | Acce        | nt5 Accent6      | Comma     | c    | omma [0] | - | i 🔭 📑 🎚          | Σ AutoSu<br>Fill - | " 🖅 ଜ                         | 5        |
| Paste | 🥑 Format Painter             | <b>Β</b> <i>I</i> <u>U</u> ·   ⊞ ·   <u>Δ</u> · <u>Δ</u> · <b>Π</b> | [ 章 章   保保  | Merge & Center - \$ | - %, , | **** | Conditional For<br>Formatting • as Ta | ste - Curre | ency Currency [0 | ] Percent | _    |          |   | Insert Delete Fo | 🖓 Clear י          | Sort & Find<br>Filter * Selec | &<br>1 * |
|       | R17                          | Font G                                                              | Alignment   | <b>1</b> 2          | Number | G.   |                                       |             | Styles           |           |      |          |   | Cells            |                    | Editing                       |          |
|       | A                            | B                                                                   | с           | D                   |        |      | E                                     |             | F                | (         | G    | Н        |   | 1                | 1                  |                               | ĸ        |
| 1     | EMPLID                       | NAME                                                                | VAC USED    | SICK USED           | FAM    | CARE | GIVING U                              | JSED        | ADOPT USED       | FMLA      | USED |          |   |                  |                    |                               |          |
| 2     | ID #                         | Employee 1                                                          |             | 0                   |        | -    |                                       | 0           | _                | 0         | - (  | 5        |   |                  |                    |                               | - 1      |
| 3     | ID #                         | Employee 2                                                          | 7           | 2.5                 |        |      |                                       | 2.5         |                  | 0         | (    | D        |   |                  |                    |                               | - 1      |
| 4     | ID #                         | Employee 3                                                          | 28          | 0                   |        |      |                                       | 0           |                  | 0         | (    | D        |   |                  |                    |                               | - 1      |
| 5     | ID #                         | Employee 4                                                          | 1.5         | 3.6                 |        |      |                                       | 3.6         |                  | 0         | (    | D        |   |                  |                    |                               | - 1      |
| 6     | ID #                         | Employee 5                                                          | 0.5         | 1                   |        |      |                                       | 0           |                  | 0         | (    | )        |   |                  |                    |                               | - 1      |
| 7     | ID #                         | Employee 6                                                          | 36          | 41                  |        |      |                                       | 41          |                  | 0         | (    | )        |   |                  |                    |                               | - 1      |
| 8     | ID #                         | Employee 7                                                          | 17          | 0                   |        |      |                                       | 0           |                  | 0         | 0    | D        |   |                  |                    |                               | - 1      |
| 9     | ID #                         | Employee 8                                                          | 2           | 13.6                |        |      |                                       | 0           |                  | 0         | 34   | 1        |   |                  |                    |                               | - 1      |
| 10    | ID #                         | Employee 9                                                          | 8.5         | 2                   |        |      |                                       | 2           |                  | 0         | (    | )        |   |                  |                    |                               | - 1      |
| 11    | ID #                         | Employee 10                                                         | 14.8        | 4.5                 |        |      |                                       | 0           |                  | 0         | 0    | D        |   |                  |                    |                               | - 1      |
| 12    | ID #                         | Employee 11                                                         | 4           | 8.5                 |        |      |                                       | 0           |                  | 0         | (    | D        |   |                  |                    |                               | - 1      |
| 13    | ID #                         | Employee 12                                                         | 8           | 0                   |        |      |                                       | 0           |                  | 0         | 0    | <u>p</u> |   |                  |                    |                               | - 1      |
| 14    | ID #                         | Employee 13                                                         | 48          | 0                   |        |      |                                       | 0           |                  | 0         | 0    | D        |   |                  |                    |                               | - 1      |
| 15    | ID #                         | Employee 14                                                         | 21          | 2                   |        |      |                                       | 0           |                  | 0         | 0    | D        |   |                  |                    |                               | - 1      |
| 16    | ID #                         | Employee 15                                                         | 8           | 0                   |        |      |                                       | 0           |                  | 0         | 0    | D        |   |                  |                    |                               | - 1      |
| 17    | ID #                         | Employee 16                                                         | 12          | 8                   |        |      |                                       | 0           |                  | 0         | 0    | D        |   |                  |                    |                               | - 1      |
| 18    | ID #                         | Employee 17                                                         | 24          | 0                   |        |      |                                       | 0           |                  | 0         |      | D        |   |                  |                    |                               | - 1      |
| 19    | ID #                         | Employee 18                                                         | 24          | 0                   |        |      |                                       | 0           |                  | 0         | 0    | D        |   |                  |                    |                               | - 1      |
| 20    | ID #                         | Employee 19                                                         | 0           | 3.7                 |        |      |                                       | 3.2         |                  | 0         | 0    | 2        |   |                  |                    |                               |          |
| 21    | ID #                         | Employee 20                                                         | 38.5        | 0                   |        |      |                                       | 0           |                  | 0         | (    | D        |   |                  |                    |                               |          |
| Ready | response (6)                 |                                                                     |             |                     |        |      |                                       |             |                  |           |      |          |   |                  | III III 180%       | • •                           | 0        |

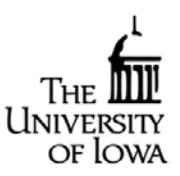

Sort out employees with Non Benefit Earning Appointments from all reports.

### Vacation/Sick by Dept - Vacation/Sick information by department.

**What is this report?** This report shows the all department employees most recent ETR submitted to HRIS. It will list all accrual balances and leave used in the most recently submitted ETR. It does not show FMLA used.

**When would I use this report?** When wanting to review the department as a whole and evaluate who has sufficient balances, those employees using leave, and review at a glance all employees accrual balances.

#### How do I find this report?

- Log into Employee Self Service
- Click on the Administration tab
- Under Data Access click HR Reports
- Click on Leave Reports then Vacation/Sick by Dept
- Under <u>Select Criteria</u>, enter search criteria, then under <u>Choose Format</u>, select Excel Format (best option to sort/analyze data)
- Click Continue

Open file in Excel workbook, click yes if prompted when opening file.

| X    | <b>.</b> 9 . C . | <b>K</b>    |                |           |        |          |            |          |        | respo      | inse (7) = 1 | ficrosoft E  | 152      |      |        |        |         |         |          |        |          |              |           |                     |                      |
|------|------------------|-------------|----------------|-----------|--------|----------|------------|----------|--------|------------|--------------|--------------|----------|------|--------|--------|---------|---------|----------|--------|----------|--------------|-----------|---------------------|----------------------|
| F    | e Home           | Insert Page | e Layout Formu | ulas Data | Review |          | Arrobat    |          |        |            |              |              |          |      |        |        |         |         |          |        |          |              |           | ^ (                 | ) = e <sup>2</sup> × |
| 100  | 👌 🔏 Cut          | Calibri     | - 11 -         | A* A* = = | = 📄 😣  | . 13     | Nrap Text  | G        | ineral |            | <b>.</b>     | <b>III</b> [ | Accent5  | _    |        |        | Comma   |         | omma [0] |        | <b>7</b> | *            | Σ AutoSur | · 47                | <b>A</b>             |
| Pas  | te Copy -        | D Z I       | U - I - I - I  | · A · EI  |        | e 30     | Merge & Ce | nter - S | - %,   | 128 -98 Co | nditional    | Format       | Currency |      | Curren | cy [0] | Percent | t .     |          | - 1    | Insert D | elete Format | Fill •    | Sort &              | Find &               |
| *    | Clipboard        | Fainter -   | Font           | -         | A      | lignment |            | 14       | Number | For        | matting * a  | s Table * [_ |          |      | St     | ytes   |         | _       |          |        | *        | Cells        | ⊘ Clear * | Filter *<br>Editing | Select *             |
|      | 824              | - (=        | f= = 05-031    | 5"        |        |          |            |          |        |            |              |              |          |      |        |        |         |         |          |        |          |              |           |                     | ~                    |
|      | B                | С           | D              | E         | F      | G        | н          | 1        | J      | К          | L            | М            | N        | 0    | Р      | Q      | R       | \$      | Т        | U      | v        | w            | Х         | Y                   | Z                    |
| 1    | ORG_DPT          | NAME        | EFFDT          | VAC_AVAIL | VBNKD  | VACCR    | VTRAN      | VUSED    | VMAX   | SICK_AVAIL | SACCR        | SUSED        | STRAN    | FCPY | FCCY   | FCUSD  | FCBAL   | CMP_AV/ | AL CERN  | D CUSE | CPD      | HOL_AVA      | L HERNI   | HUSED               | ) HPD                |
| 2    | 05-0315          | Employee 1  | 05/31/2013     | 78.793    | 0      | 9        | 2          | 14       | 264    | 399.25     | 6            | 0            | 6        | 20   | 20     | 1.3    | 38.7    |         | 0        | 0      | 0 0      | )            | 0         | 2 (                 | ) O                  |
| 3    | 05-0315          | Employee 2  | 05/31/2013     | 292.7     | 0      | 16       | 0          | 7        | 396    | 1264.28    | 12           | 2.5          | 0        | 40   | 40     | 18.5   | 61.5    |         | 0        | 0      | 0 0      | 1            | 0 0       | ) (                 | <u>) 0</u>           |
| 4    | 05-0315          | Employee 3  | 05/31/2013     | 472       | 0      | 16       | 4          | 28       | 480    | 310.15     | 12           | 0            | 12       | 40   | 40     | 0      | 80      |         | 0        | 0      | 0 0      | )            | 0         | ) (                 | 3 O                  |
| 5    | 05-0315          | Employee 4  | 05/31/2013     | 170.124   | 0      | 11.33    | 0          | 1.5      | 272    | 467.48     | 12           | 3.6          | 0        | 40   | 40     | 13.1   | 66.9    |         | 0        | 0      | 0 0      | )            | 0         | ) (                 | <u>) 0</u>           |
| 6    | 05-0315          | Employee 5  | 05/31/2013     | 313.043   | 0      | 16       | 0          | 0.5      | 384    | 273.18     | 12           | 1            | 0        | 40   | 40     | 8      | 72      |         | 0        | 0      | 0 0      | 1            | 0         | ) (                 | <u>) 0</u>           |
| 7    | 05-0315          | Employee 6  | 05/31/2013     | 336.857   | 0      | 16       | 0          | 36       | 384    | 264.64     | 12           | 41           | 0        | 40   | 40     | 41     | 39      |         | 0        | 0      | 0 0      | 1            | 0 (       | ) (                 | <u>) 0</u>           |
| 8    | 05-0315          | Employee 7  | 05/31/2013     | 431       | 0      | 16       | 0          | 17       | 432    | 479.95     | 12           | 0            | 0        | 18.5 | 40     | 23.5   | 35      |         | 0        | 0      | 0 0      | 1            | 0         | ) (                 | <u>)</u>             |
| 9    | 05-0315          | Employee 8  | 05/31/2013     | 491       | 25     | 16       | 0          | 2        | 480    | 693.8      | 12           | 13.6         | 0        | 40   | 40     | 0      | 80      |         | 0        | 0      | 0 0      | )            | 0         | ) (                 | 3 O                  |
| 10   | 05-0315          | Employee 9  | 05/31/2013     | 114.571   | 0      | 16       | 0          | 8.5      | 384    | 391.92     | 12           | 2            | 0        | 40   | 40     | 20     | 60      |         | 0        | 0      | 0 0      | )            | 0 (       | 2 (                 | <u>) 0</u>           |
| 11   | 05-0315          | Employee 10 | 05/31/2013     | 496       | 16     | 14.8     | 0          | 14.8     | 480    | 1728.36    | 12           | 4.5          | 0        | 40   | 40     | 0      | 80      |         | 0        | 0      | 0 0      | )            | 0 0       | ) (                 | <u>) 0</u>           |
| 12   | 05-0315          | Employee 11 | 05/31/2013     | 71.59     | 0      | 16       | 0          | - 4      | 432    | 341.37     | 12           | 8.5          | 0        | 0    | 40     | 16     | 24      | (       | 0.8 0    | .8     | 4 0      | )            | 0         | ) (                 | 3 O                  |
| 13   | 05-0315          | Employee 12 | 05/31/2013     | 23.109    | 0      | 8        | 0          | 8        | 192    | 221.91     | 12           | 0            | 0        | 40   | 40     | 14     | 66      |         | 0        | 0      | 0 0      | )            | 0 0       | ) (                 | <u>) 0</u>           |
| 14   | 05-0315          | Employee 13 | 05/31/2013     | 369       | 0      | 16       | 4          | 48       | 480    | 1335.5     | 12           | 0            | 12       | 40   | 40     | 8      | 72      |         | 0        | 0      | 0 0      | )            | 0         | ) (                 | 3 O                  |
| 15   | 05-0315          | Employee 14 | 05/31/2013     | 264.738   | 0      | 16       | 0          | 21       | 384    | 1142.92    | 12           | 2            | 0        | 40   | 40     | 0      | 80      |         | 0        | 0      | 0 0      | )            | 0         | ) (                 | ) O                  |
| 16   | 05-0315          | Employee 15 | 05/31/2013     | 63.304    | 0      | 16       | 0          | 8        | 384    | 59.48      | 12           | 0            | 0        | 0    | 40     | 0      | 40      |         | 0        | 0      | 0 0      | )            | 0 0       | ) (                 | 0 C                  |
| 17   | 05-0315          | Employee 16 | 05/31/2013     | 60.125    | 4      | 7.333    | 0          | 12       | 224    | 447.32     | 6            | 8            | 0        | 20   | 20     | 0      | 40      |         | 0        | 0      | 0 0      | )            | 0         | ) (                 | 0 0                  |
| 18   | 05-0315          | Employee 17 | 05/31/2013     | 360.087   | 0      | 16       | 0          | 24       | 384    | 622.06     | 12           | 0            | 0        | 40   | 40     | 0      | 80      |         | 0        | 0      | 0 0      | )            | 0 0       | ) (                 | 0 0                  |
| 19   | 05-0315          | Employee 18 | 05/31/2013     | 102.661   | 0      | 16       | 4          | 24       | 440    | 857.58     | 12           | 0            | 12       | 40   | 40     | 48     | 32      |         | 0        | 0      | 0 0      | )            | 0         | ) (                 | 0 0                  |
| 20   | 05-0315          | Employee 19 | 05/31/2013     | 75.522    | 0      | 16       | 0          | 0        | 384    | 158.89     | 12           | 0            | 0        | 40   | 40     | 0      | 80      |         | 0        | 0      | 0 0      | )            | 0 0       | ) (                 | 0 C                  |
| 21   | 05-0315          | Employee 20 | 05/31/2013     | 72        | 0      | 16       | 0          | 0        | 384    | 61.7       | 12           | 3.7          | 0        | 36   | 40     | 30     | 46      |         | 0        | 0      | 0 0      | )            | 0 0       | ) (                 | 0 0                  |
| 22   | 05-0315          | Employee 21 | 05/31/2013     | 218.1     | 0      | 10.4     | 0          | 38.5     | 312    | 889.3      | 7.8          | 0            | 0        | 26   | 26     | 0      | 52      |         | 0        | 0      | 0 0      | )            | 0 0       | ) (                 | 0 0                  |
| 23   | 05-0315          | Employee 22 | 05/31/2013     | 315.2     | 0      | 16       | 4          | 40       | 480    | 611.9      | 12           | 0            | 12       | 40   | 40     | 0      | 80      |         | 0        | 0      | 0 0      | )            | 0 (       | ) (                 | 0 0                  |
| 24   | 05-0315          | Employee 23 | 05/31/2013     | 238.338   | 0      | 14.67    | 0          | 8        | 352    | 154.13     | 12           | 4.7          | 0        | 0    | 40     | 39.2   | 0.8     | 1       | 5.7      | 0      | 8 0      | )            | 0         | ) (                 | 0 0                  |
| 25   | 05-0315          | Employee 24 | 05/31/2013     | 291       | 0      | 10.4     | 2.6        | 34       | 312    | 714        | 7.8          | 0            | 7.8      | 26   | 26     | 9      | 43      |         | 0        | 0      | 0 0      | 0            | 0         | 3 (                 | 0 0                  |
| 26   | 05-0315          | Employee 25 | 05/31/2013     | 427       | 0      | 16       | 0          | 16       | 476    | 373.85     | 12           | 0            | 0        | 40   | 40     | 0      | 80      |         | 0        | 0      | 0 0      |              | 0         | 0 (                 | 0 0                  |
| 27   | 05-0315          | Employee 26 | 05/31/2013     | 33.739    | 0      | 16       | 0          | 24       | 384    | 52.8       | 12           | 0            | 0        | 0    | 40     | 0      | 40      |         | 0        | 0      | 0 0      |              | 0         | 0 0                 |                      |
| 16 6 | E EL respo       | nse (7)     |                |           |        |          | -          |          |        |            |              | _            |          |      | 1      | _      |         |         | -        |        |          |              |           |                     |                      |
| Rea  | dy               |             |                |           |        |          |            |          |        |            |              |              |          |      |        |        |         |         |          |        |          |              | 120%      | •                   | • •                  |

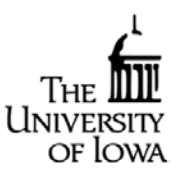

Sort out employees with Non Benefit Earning Appointments from all reports.

**Vacation/Sick by Emplid** - Employee's vacation, sick, family caregiving leave, comp, holidays accrued, used, balance and maximum amounts YTD.

What is this report? Displays the accruals and is similar data to the first report (Employee ETR Detail).

When would I use this report? To view an easy to read summary of accrual use for an employee YTD.

#### How do I find this report?

- Log into Employee Self Service
- Click on the Administration tab
- Under Data Access click HR Reports
- Click on Leave Reports then Employee Vac/Sick by Emplid
- Under <u>Select Criteria</u>, enter search criteria, then under <u>Choose Format</u>, select Excel Format (best option to sort/analyze data)
- Click Continue

Open file in Excel workbook, click yes if prompted when opening file.

| A CM<br>Compared Compared Comma Comma |
|----------------------------------------------------------------------------------------------------|
| A3 -C X X I J X I M N O P Q R S   A3 -C Z D E F G H I J K I M N O P Q R S   A4 B C D E F G H I J K I M N O P Q R S   AME EMPLID BIRTHDATE UI_OP TR_EFFD EFF_ST BEGINNING VACATION VACATION VACATION VACATION VACATION VACATION VACATION VACATION ENDING SICK_AC SICK_C SICK_C SICK_C SICK_C SICK_C SICK_C SICK_C SICK_C SICK_C SICK_C SICK_C SICK_C SICK_C SICK_C SICK_C SICK_C SICK_C SICK_C SICK_C SICK_C SICK_C SICK_C SICK_C SICK_C SICK_C SICK_C SICK_C SICK_C SICK_C SICK_C <t< th=""></t<>                                                                                                    |
| AME EMPLID BIRTHDATE TION T EFFD ATUS BAL ABOVE ON TRACTION VACATION VACATI  |
| DMPTIME COMPT COMP COMPT HOLIDAY HOLIDAY HOLIDAY HOLIDAY C FAM_CGY G_CURR_ FAMILY_CAR FAM_CGY                                                                                                    |
| JEGINNI IME_EA/COMPTIME_TIME_TIME_TIME_ENDI BEGINNI YEAR HOUDAY_U HOUDAY_POMP_ENDI ADOPTION_U IMILA_USE G_PRIOR YR_ALLO EGIVING_US VG_CUR<br>G_BAL RNED USED PAID NG_BAL NG_BAL NED SED AID NG_BAL SED D _ YR WED ED R_BAL                                                                                                    |